# 

# 150M 无线 USB 网卡 免驱版

详细配置指南

REV1.0.1

1910040841

#### 声明

Copyright © 2021 普联技术有限公司

#### 版权所有,保留所有权利

未经普联技术有限公司明确书面许可,任何单位或个人不得擅自仿制、复制、誊抄或转译本书部分 或全部内容。不得以任何形式或任何方式(电子、机械、影印、录制或其他可能的方式)进行商品传 播或用于任何商业、赢利目的。

**TP-LINK**<sup>®</sup>为普联技术有限公司注册商标。本文档提及的其他所有商标或注册商标,由各自的所有人拥有。

本详细配置指南所提到的产品规格和资讯仅供参考,如有内容更新,恕不另行通知。除非有特殊约 定,本详细配置指南仅作为使用指导,本详细配置指南中的所有陈述、信息等均不构成任何形式的 担保。

#### 物品清单

小心打开包装盒,检查包装盒里面应有以下配件:

- ▶ 一块150M无线USB网卡
- ▶ 一本快速安装指南
- ▶ 一张保修卡

#### ☞ 注意:

如果发现配件有损坏或者短缺的情况,请及时和当地的经销商联系。

#### 约定

本详细配置指南中提到的网卡或无线网卡,如无特别说明,系指 TP-LINK 150M 无线 USB 网卡 TL-WN725N 免驱版/TL-WN726N 免驱版。如无特别说明,本详细配置指南中均以 TL-WN726N 免驱版 为例进行说明。

本详细配置指南的图片中都配有相关参数,请参考这些参数根据实际需要进行配置。

# 目录

| 第1章. | 产品概述                        | 1 |
|------|-----------------------------|---|
| 1.1  | 产品特性                        | 1 |
| 1.2  | 指示灯状态                       | 1 |
| 1.3  | 安全警示                        | 1 |
| 第2章. | 安装指南                        | 3 |
| 2.1  | 硬件安装                        | 3 |
| 2.2  | 软件安装                        | 3 |
| 第3章. | 将电脑连入无线网络                   | 5 |
| 3.1  | 通过 TP-LINK 配置软件             | 5 |
| 第4章. | 通过 Windows 配置工具             | 9 |
| 4.1  | Windows 7 系统                | 9 |
| 4.2  | Windows XP 系统1              | 0 |
| 4.3  | Windows 8/ Windows 8.1 系统1  | 3 |
| 4.4  | Windows 10 系统 1             | 5 |
| 第5章. | 配置文件管理1                     | 7 |
| 第6章. | 通过网卡扩展无线网络                  | С |
| 6.1  | Soft AP                     | 0 |
| 6.2  | 点对点结构                       | 3 |
| 第7章. | 无线网络状态查看2                   | 5 |
| 第8章. | 软件卸载20                      | 5 |
| 8.1  | Windows XP/7/10 系统20        | 6 |
| 8.2  | Windows 8/ Windows 8.1 系统20 | 6 |
| 附录规  | 格参数                         | 3 |

# 第1章. 产品概述

TP-LINK 150M 无线 USB 网卡适用于台式 PC 机、笔记本等设备进行无线连接,可以提供方便、快捷的无线上网方式。

该网卡支持自动检测功能,能够自动调整速率,无线传输速率最高可达 150Mbps。支持 WPA、WPA2 高级安全机制,支持 TKIP、AES、WEP 加密,能够为无线网络连接提供安全保障。

为了了解产品的安装及其配置使用过程,请先仔细阅读本详细配置指南。

#### 1.1 产品特性

- ▶ 遵循 IEEE 802.11b、IEEE 802.11g、IEEE 802.11n 标准;
- ▶ 支持 802.1x 协议,支持 WPA-PSK/WPA2-PSK,WPA/WPA2 高级安全机制,及 WEP 加密;
- > 无线传输速率最高可达 150Mbps, 可根据网络环境自动调整无线速率;
- ▶ 支持 USB 2.0 接口;
- ▶ 支持三种工作模式:点对点模式(Ad hoc)、基础结构模式(Infrastructure)和模拟 AP 模式 (SoftAP);
- ➢ 当处于 Infrastructure 组网模式下,在各 AP(Access Point)之间支持无线漫游功能;
- ▶ 具有良好的抗干扰能力;
- ▶ 支持 Windows XP、Windows 7、Windows 8、Windows 8.1 和 Windows 10 操作系统;
- ▶ TL-WN725N 采用内置天线,TL-WN726N 采用外置天线。

#### 1.2 指示灯状态

TL-WN726N 免驱版正面有一个状态指示灯,完成硬件和软件安装并关联前端后将持续闪烁; TL-WN725N 免驱版无指示灯。

#### 1.3 安全警示

- ▶ 为了保证产品正常工作,请注意防水;
- 不要将本产品放置在潮湿的环境中,例如:浴室内;
- ➢ 防止其它有害物质的侵害,例如:酸、碱;

- > 如果出现故障,必须由授权的专业人员进行维修;
- ▶ 请不要将本产品直接曝晒在太阳或者其它热源之下。

# 第2章. 安装指南

#### 2.1 硬件安装

要使用 TP-LINK 150M 无线 USB 网卡,首先,必须把它安装到您的电脑上。 安装方法:直接插到电脑的 USB 接口上。

#### 2.2 软件安装

只有安装了软件的网卡才可以使用,完成硬件安装后,请按照如下步骤进行网卡的软件安装。 Windows XP、Windows 7、Windows 8、Windows 8.1 和 Windows 10 系统下的安装步骤相似,以 下以 Windows 7 的安装界面为例进行说明。

1) 以下界面会自动弹出,点击运行,自动进入安装界面。

| 动播放                            | [-] 8  |
|--------------------------------|--------|
| CD驱动器(J:) TP-LINK              |        |
| 🗌 始终为 软件和游戏 执行此操               | 作:     |
| 从媒体安装或运行程序                     |        |
| 运行AutoInst.exe<br>未指定发布者       | k      |
| 常规 选项                          | ,      |
| 打开文件夹以查看文件<br>使用 Windows 资源管理器 |        |
| 在"控制面板"中查看更多"自动播"              | 放"功能选项 |

图 1

#### ☞ 注意:

若图 1 界面没有自动弹出,请双击"计算机"图标 😲 ,进入计算机后,双击运行 CD 驱动器

若计算机无法识别出 CD 驱动器,请在控制面板处卸载其它已安装的免驱网卡驱动,重新插入网卡,即可开始安装。

2) 请耐心等待网卡初始化,完成后界面将自动关闭,桌面右下角会出现无线连接图标

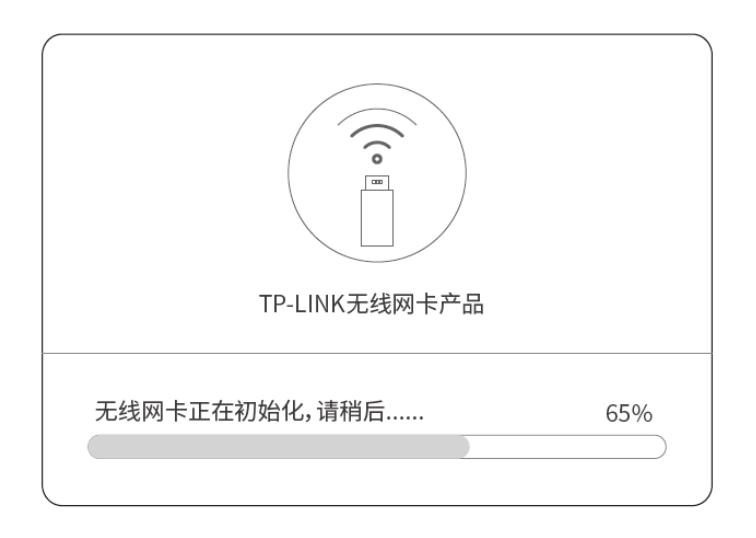

图 2

安装完成后,TP-LINK 无线客户端应用程序会自动运行,如下图所示。通过 TP-LINK 无线客户端,您可以进行无线网络的连接和管理,具体操作见第三章 将电脑连入无线网络。

| 未连接       | <i>€</i> <sub>7</sub> <b>■</b> |
|-----------|--------------------------------|
| 无线网络连接    | ~                              |
| TP-LINK_A | A                              |
| □ 自动连接    | 连接( <u>C</u> )                 |
| TP-LINK_B |                                |
| TP-LINK_C | - 1                            |
| 打开网络和共享中心 |                                |

图 3

# 第3章. 将电脑连入无线网络

- 软、硬件安装均已完成,现在,您只需将电脑连入无线网络,就可以进行无线上网了。方式有三种:
- 一.通过 TP-LINK 配置软件,即 TP-LINK 无线客户端应用程序(TWCU)连接
   通用连接方法,简单快捷,推荐使用此方法。
- 二. 通过 Windows 配置工具连接

Windows XP、Windows 7 、Windows 8/8.1 和 Windows 10 操作系统均自带有无线网络配置工具,您也可以通过此工具将电脑连入无线网络。

#### 3.1 通过 TP-LINK 配置软件

1) 完成软件安装后,TP-LINK 无线客户端应用程序(TWCU)会自动运行,如下图所示。

| TP-LIN      | IK      |                  |         |           | [-   | X        |
|-------------|---------|------------------|---------|-----------|------|----------|
| 状态          | 网络      | <b>众</b><br>配置文件 | 高级      | 模拟AP      |      |          |
| 网络名称(       | SSID) 👻 | 安全               |         | 信道 🔻      | 信号 🔻 |          |
| TP-LINK_AA  | A       | WPA2-            | 个人      | 6 (2.4G)  | -all | <u>^</u> |
| CMCC-WEB    |         | 无                |         | 11 (2.4G) |      | Ε        |
| CMCC        |         | WPA2-            | 企业      | 11 (2.4G) | -atl |          |
| and-Busines | S       | 无                |         | 11 (2.4G) | -atl |          |
| CMCC-FREE   | E       | 无                |         | 11 (2.4G) | -ath |          |
| FAST_55E0-  | 999-666 | 无                |         | 1 (2.4G)  | -atl |          |
| TP-LINK_FF  | 68      | WPA/V            | vpa2-个人 | 11 (2.4G) | -atl |          |
| HUAWEI-TE   | ST      | 无                |         | 6 (2.4G)  | at l | -        |
|             |         |                  |         |           | 刷 新  |          |

图 4

#### 🍇 提示:

软件安装完成后,程序会自动生成快捷方式 🐖 到电脑的桌面,您也可以通过双击此图标打开 TWCU。

2) 查找您要连入的无线网络,即您在无线路由器或 AP 中设置的网络名称(SSID),单击选择此网络,则对应条目将展开,如下图所示。建议勾选"自动连接",这样,此无线网络的信息将自动保存为配置文件,并且在您下次开机时,电脑会自动连入该网络。点击连接按钮。

| TP-LIN       | IK      |                                            |         |               | -  X         |
|--------------|---------|--------------------------------------------|---------|---------------|--------------|
| 状态           | 网络      | <b>众</b><br>配置文件                           | 高级      | 模拟AP          |              |
| 网络名称(\$      | SSID) 👻 | 安全                                         | . ▼<br> | 信道 🔻          | 信号 🔻         |
| Wireless_410 | 1505    | WPA/W                                      | /PA2-企业 | 6 (2.4G)      |              |
| TP-LINK_Netv | work    | <ul> <li>■ WPA/W</li> <li>▼自动连接</li> </ul> | /PA2-个人 | 4 (2.4G)<br>连 |              |
| TP-LINK_E34  | E8A     | 🔒 WPA/W                                    | /PA2-个人 | 11 (2.4G)     | ll           |
| TP-LINK_352  | 73C     | 无                                          |         | 6 (2.4G)      | ll           |
| TP-LINK_36D  | 572     | 无                                          |         | 11 (2.4G)     |              |
| TP-LINK_33A  | D38     | 无                                          |         | 6 (2.4G)      |              |
| TP-LINK_33A  | CA2     | 无                                          |         | 1 (2.4G)      | - <u>III</u> |
|              |         |                                            |         |               | 刷 新          |

图 5

- 3) 当选择不同加密方式的无线网络时,你需要进行不同的设置。
- a. 若"安全"项显示为"无",则表示您要连入的网络未加密,此步不需做任何设置,网络会自动 连接,见步骤 4)。
- b. 若选择"WPA/WPA2-个人"加密的无线网络,你需要在如下图所示的界面中的"安全密钥"一 栏输入该无线网络的密码(可在无线路由器或 AP 的管理界面中查看),然后点击确认按钮。

| 请输入密码: |        |
|--------|--------|
| 安全密钥:  |        |
|        | □ 显示字符 |
|        | _      |
|        |        |
|        |        |
|        | 确认 取消  |

图 6

c. 若选择"WPA/WPA2-企业"加密的无线网络,你需要根据其认证方式进行相应的设置。

如果其认证方式是"证书",则需正确选择其证书(如下图所示)。然后点击确认。

| 认证方式: | 证书                                 |
|-------|------------------------------------|
| 证书:   | wifi-user WiFi-Intermediate-CA-: - |
|       |                                    |
|       | 确认 取消                              |

图 7

如果其认证方式是"密码",则需输入正确的"用户名"和"密码"(如下图所示)。然后点 击**确认**。

| 认证方式:<br>用户名:<br>密码: | 密码   |
|----------------------|------|
|                      | 确认取消 |

图 8

4) 无线网络正在连接,请稍作等待。

| 连接到 TP-LINK_Network |     |
|---------------------|-----|
|                     |     |
|                     |     |
|                     | 取 消 |
| 图 9                 |     |

5) 点击**关闭**完成连接。

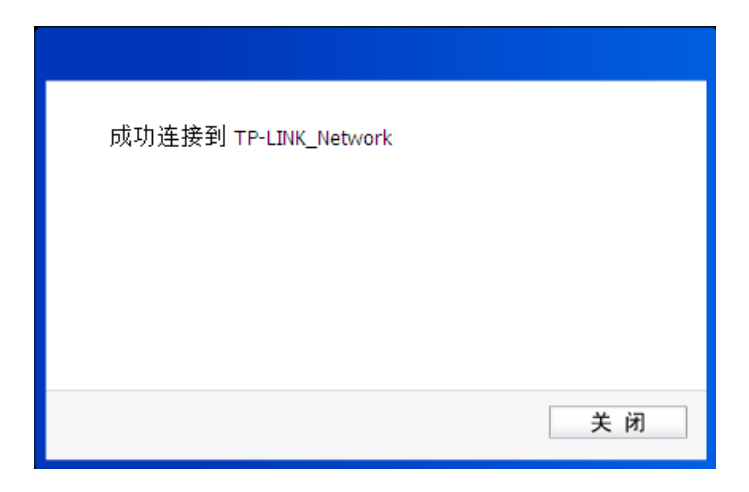

图 10

# 第4章.通过 Windows 配置工具

#### 4.1 Windows 7 系统

在 Windows 7 系统下,请参考下面步骤加入无线网络。

1) 单击桌面右下角的 📶 图标,如下图所示,选择希望加入的无线网络名称,即您在无线路由器或 AP中设置的网络名称(SSID),点击连接按钮。

| 未连接                   | Â |
|-----------------------|---|
| <b>山口</b> 连接可用        | = |
| 无线网络连接                |   |
| TEST 🚮                |   |
| 🕐 通过此网络发送的信息可能对其他人可见。 |   |
| 自动连接 连接(C)            |   |
| т ""М                 |   |
| wz                    |   |
| APC_WR                |   |
| chjid                 |   |
| - vanuaiun            | Ŧ |
| 打开网络和共享中心             |   |

图 11

2) 当选择加入的无线网络信号图标前有 🖲 图标时,表示该网络没有加密,可直接无密码连接网络。

若无线网络已经加密,系统会弹出密码填写框,输入正确的密码后点击确定即可。

| 🔮 连接到网络  |           | ×    |
|----------|-----------|------|
| 键入网络安全密锁 | 月         |      |
| 安全密钥(S): | ■ 隐藏字符(H) |      |
|          |           | 确定取消 |

图 12

3) 当选择的无线网络显示"已连接"时,表示该网卡已经成功加入无线网络。

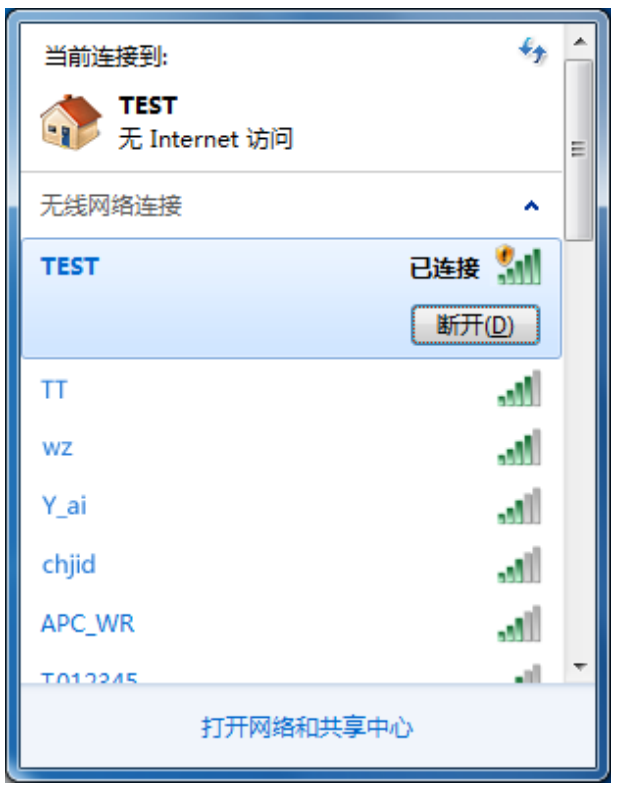

图 13

### 4.2 Windows XP 系统

在 Windows XP 系统下,也可以通过系统自带的配置工具进行网络连接。操作步骤如下:

1) 双击桌面上的 🐖 图标,进入TWCU的高级标签页,如下图,选择"使用Windows无线客户端 应用程序"。

| TP-LIN                          | TP-LINK                      |                  |                  |                   |          |  |  |  |
|---------------------------------|------------------------------|------------------|------------------|-------------------|----------|--|--|--|
| 状态                              | 网络                           | <b>众</b><br>配置文件 | 高级               | 模拟AP              |          |  |  |  |
| 选择无线3<br><b>⑥ 使用TP</b><br>切换无线1 | 客户端应用程序<br>-LINK无线客户端应<br>网卡 | 亭<br>亚用程序        | 〇 使用Windov       | vs无线客户端应用程序       | :        |  |  |  |
| <b>请选择−</b><br>省电模式             | →个无线网卡:                      |                  | Wireless Network | Connection 5 TL-W | N726N_V. |  |  |  |
| Ол                              |                              | ©关               |                  |                   |          |  |  |  |
|                                 |                              |                  |                  |                   |          |  |  |  |

图 14

2) 在系统弹出的确认框中,点击确认按钮。

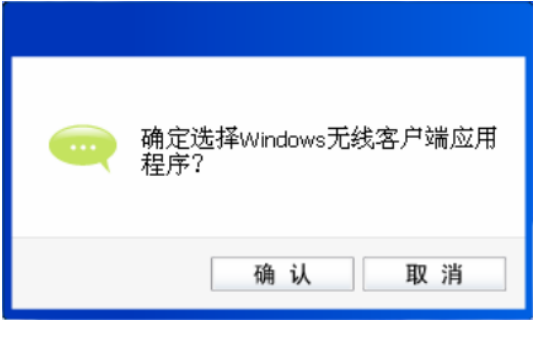

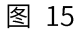

3) 桌面右下角会出现无线网络的图标,如下图红框标识所示。

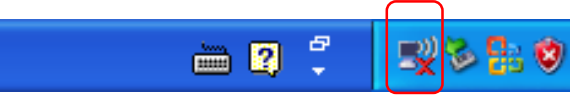

 单击该图标,系统将自动搜索无线网络,并以列表形式显示(如下图)。双击希望加入的无线 网络名称,即您在无线路由器或AP中设置的网络名称(SSID)即可进行连接。

| (1)) 无线网络连接                |                                  | ×                  |
|----------------------------|----------------------------------|--------------------|
| 网络任务                       | 选择无线网络                           |                    |
| 😴 刷新网络列表                   | 单击以下列表中的项目以连接到区域内的无线网络或获得更多信息()。 |                    |
| 为家庭或小型办公室设置无线网络            | ((Q)) TP-LINK_2BF75E             |                    |
|                            | 未设置安全机制的无线网络                     | ••000 <sup>=</sup> |
| 相关任务                       | ((Q)) tp-link                    |                    |
| <ol> <li>了解无线网络</li> </ol> | ┃ 🧍 启用安全的无线网络                    | 0000               |
|                            | ((Q)) TP-LIMK_cyc700             |                    |
| 👷 更以首选网络的顺序                | ↓ 未设置安全机制的无线网络                   |                    |
| 🎐 更改高级设置                   | ((Q)) TP-LINK_AF0572             |                    |
|                            | ↓ 未设置安全机制的无线网络                   |                    |
|                            | ((Q)) TP-LINK_B19DDE_ZLP         |                    |
|                            | ↓ 🧘 启用安全的无线网络(WPA)               | 000                |
|                            | ((Q)) TP-LIHK_CB3A52             | . 🗸                |
|                            |                                  | 连接(C)              |

图 16

5) 若您要连入的无线网络没有加密,系统会弹出如下图所示的提示框,点击仍然连接即可连接。

| 无线网络连接                                                      |
|-------------------------------------------------------------|
| 您正在连接到不安全的网络 "TP-LINK_2BF75E"。在此网络上发送的<br>信息不会加密,其他人可以看到信息。 |
| [[仍然连接 [C]]][[取消]]                                          |

图 17

若无线网络已经加密,系统会弹出密码填写框,输入正确的密码后点击连接即可。

| 无线网络连接                                 |                                 |
|----------------------------------------|---------------------------------|
| 网络 "abcdefg" 要求网络<br>未知的入侵连接到此网络。      | 5钥(也称作 WEP 密钥或 WPA 密钥)。网络密钥帮助阻止 |
| <b>网络密钥 <u>低</u>) :</b><br>确认网络密钥 @) : | <br>                            |

图 18

6) 当条目右上角出现"已连接上"标识时,表示网卡已成功连入该无线网络。

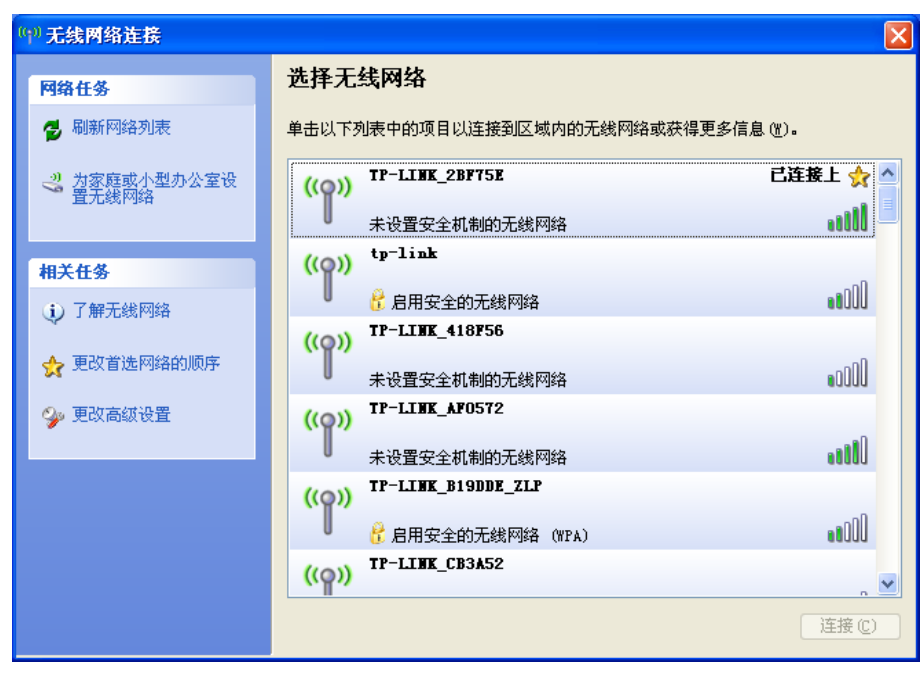

图 19

### 4.3 Windows 8/ Windows 8.1 系统

在 Windows 8/ Windows 8.1 系统下,可以通过系统自带的配置工具进行网络连接。操作步骤如下:

 单击桌面右下角的 Mana 图标,在屏幕右侧弹出的窗口中选择希望加入的无线网络,如下图,点击 连接按钮。

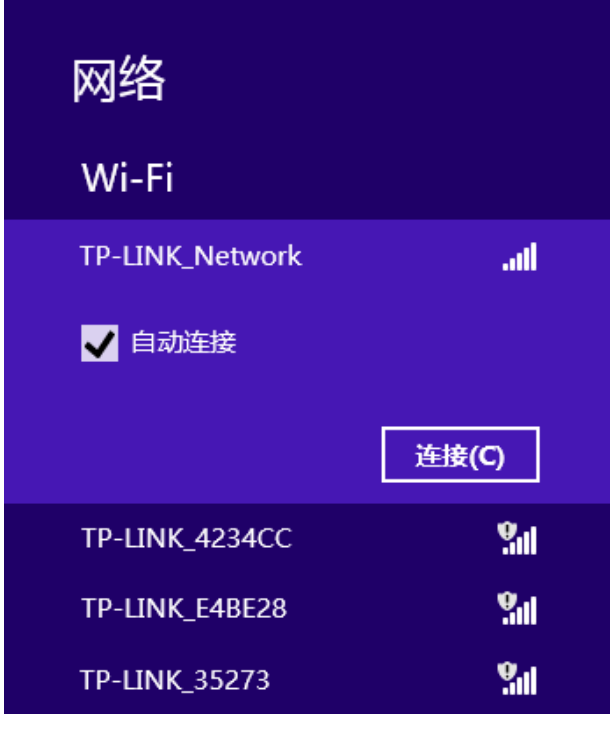

图 20

2) 当选择加入的无线网络信号图标前有 👽 图标时,表示该网络没有加密,可直接连接网络。

若无线网络已经加密,系统会弹出密码填写框,输入正确的密码后点击下一步即可。

| € 网络               |     |
|--------------------|-----|
| TP-LINK_35273      | atl |
| 输入网络安全密钥<br>•••••• |     |
| 下一步(N)             | 取消  |

图 21

3) 当选择的无线网络显示"已连接"时,表示该网卡已经成功加入无线网络。

| 网络                |            |
|-------------------|------------|
| Wi-Fi             |            |
| TP-LINK_Network   | 已连接,训      |
| TP-LINK_1234A8    | ail        |
| TP-LINK_35273     | Sul.       |
| TP-LINK_2G_222222 | Sul.       |
| TP-LINK_35273     | <b>%</b> d |

图 22

#### 🍇 提示:

对于初次连接的网络,会弹出如下图所示提示,请根据实际情况确定是否启用共享或连接到设备。

| € 网络                               |      |
|------------------------------------|------|
| TP-LINK_Network                    | att  |
| 是否要启用电脑之间的共享并通<br>网络上的设备?          | 睡我到此 |
| 否, <b>不启用共享或连接到设备</b><br>用于公共场所的网络 | ÷    |
| <b>是 , 启用共享并连接到设备</b><br>用于家庭或工作网络 |      |
|                                    |      |

图 23

# 4.4 Windows 10 系统

在 Windows 10 系统下,请参考下面步骤加入无线网络。

1) 单击右下角的 **\*** 图标,如下图所示,选择希望加入的无线网络名称,即您在无线路由器或 AP 中 设置的网络名称(SSID),点击**连接**按钮。

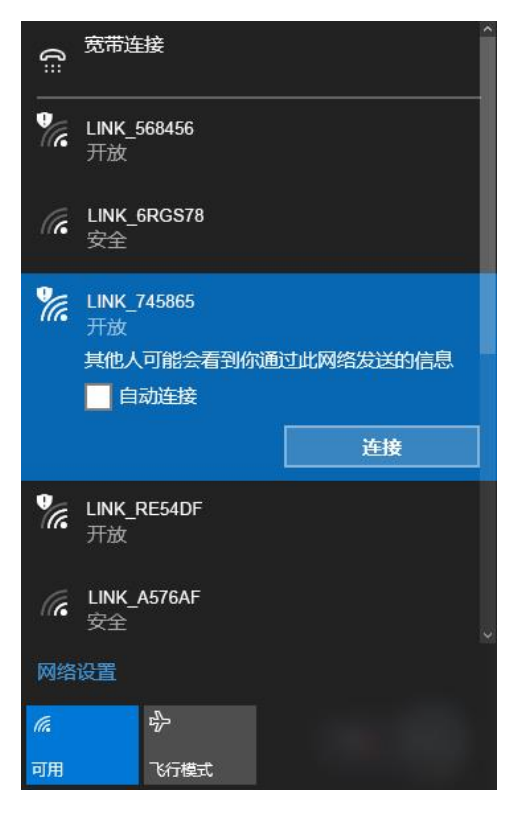

#### 图 24

当选择加入的无线网络信号有 图标时,表示该网络没有加密,可直接连接网络。
 若无线网络已经加密,系统会弹出密码填写框,输入正确的密码后点击下一步即可。

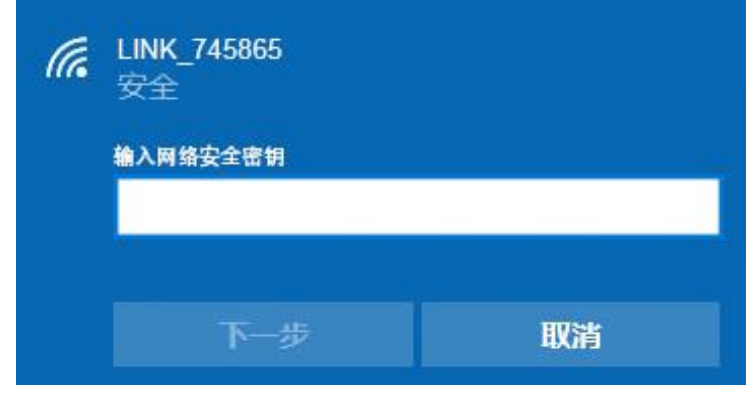

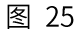

3) 当选择的无线网络显示"已连接"时,表示网卡已经成功加入无线网络。

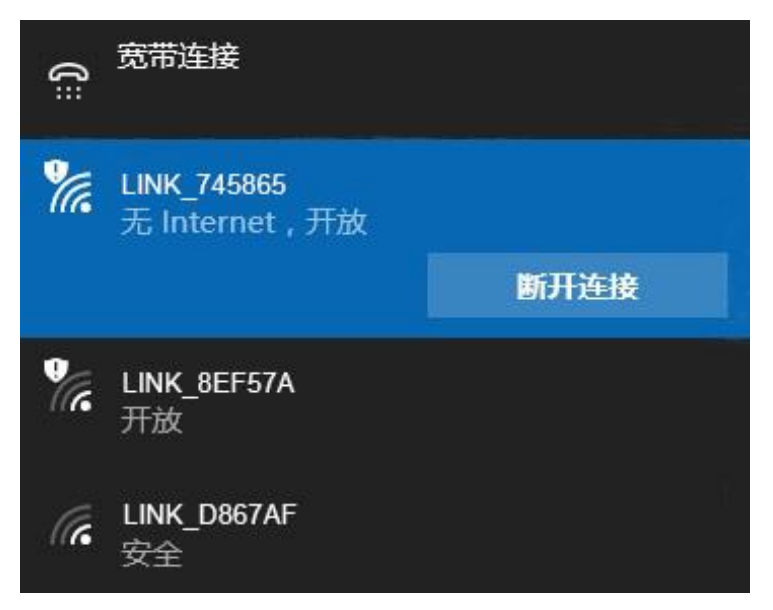

图 26

# 第5章.配置文件管理

配置文件是存储无线网络的配置信息(包括网络名称、网络类型、加密设置等)的文件。通过将常 用无线网络的配置信息保存为配置文件,可以快捷地连入相应网络,从而避免对相同信息的重复设 置。

若您经常需要在几个不同的场合(如家庭、办公区域、酒店等)连接无线网络,那么建议您将每个 场合的无线网络信息保存为配置文件,这样您在需要时只需选择相应的配置文件,然后点击连接即 可。

添加配置文件的方式有自动添加和手动添加两种,下面分别予以介绍:

#### ✓ 自动添加

通过 <u>3.1 通过 TP-LINK 配置软件</u>的方式连入无线网络,并注意在步骤 2)中勾选"自动连接",则 连入的无线网络的信息会自动添加到配置文件中。

- ✓ 手动添加
- 1) 双击桌面上的 🐖 图标,打开TWCU的配置文件管理界面,如下图,点击添加按钮。

| TP-LINK          |         |          |       |             |    | - x |
|------------------|---------|----------|-------|-------------|----|-----|
|                  |         | ¢        | 1     | <u>L</u>    |    |     |
| 状态               | 网络      | 配置文件     | 高级    | 模拟AP        |    |     |
|                  |         |          |       |             |    |     |
| 配置文件名称           | 网络名     | 称        | 网络类型  | 安全          | 连接 |     |
| TP-LINK_Network1 | TP-LINK | Network1 | 基础结构  | WPA-PSK/WPA | 是  |     |
|                  |         |          |       |             |    |     |
|                  |         |          |       |             |    |     |
|                  |         |          |       |             |    |     |
|                  |         |          |       |             |    |     |
|                  |         |          |       |             |    |     |
|                  |         |          |       |             |    |     |
|                  |         |          |       |             |    |     |
|                  |         |          |       |             |    |     |
|                  |         |          |       |             |    |     |
| h                |         | 添加       | 编辑    | 删降          | 连  | 接   |
|                  |         | HLV MVI  | 기비 구파 | 101 101     | Æ  | 1×  |

图 27

2) 在下图32/33/34所示界面中设置配置文件信息。

| 配置文件名称:<br>网络名称:<br>网络类型:<br>安全模式:<br>密码类型:<br>安全密钥: | network1<br>TP-LINK_074107<br>④ 基础结构<br>WPA-PSK/WPA2-PSK<br>TKIP/AES | <ul> <li>▼</li> <li>● 点对点</li> <li>▼</li> <li>■ 显示字符</li> </ul> |
|------------------------------------------------------|----------------------------------------------------------------------|-----------------------------------------------------------------|
| 📝 自动连接                                               |                                                                      |                                                                 |
|                                                      |                                                                      | 保存取消                                                            |

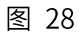

| 配置文件名称: | enterpriseNet |      |        |     |
|---------|---------------|------|--------|-----|
| 网络名称:   | enterpriseNet | *    |        |     |
| 网络类型:   | ◉ 基础结构        | ○点对点 |        |     |
| 安全模式:   | WPAWPA2       | *    |        |     |
| 密码类型:   | TKIP/AES      | *    |        |     |
| 认证方式:   | 密码            | *    |        |     |
| 用户名:    | user          |      |        |     |
| 密码:     | password      |      | 🔽 显示字符 |     |
| 🔽 自动连接  |               |      |        |     |
|         |               | 1    | 保存 🗌   | 取 消 |

图 29

| 配置文件名称: | Network 2                                 |
|---------|-------------------------------------------|
| 网络名称:   | TP-LINK_123456                            |
| 网络类型:   | <ul> <li>● 基础结构</li> <li>○ 点对点</li> </ul> |
| 安全模式:   | WEP                                       |
| 密码类型:   | 开放系统/共享密钥                                 |
| 密钥索引:   | 1 🗸 ASCII_128 🗸                           |
| 安全密钥:   | ***********                               |
|         |                                           |
| 🔽 自动连接  |                                           |
|         | 保存取消                                      |
|         |                                           |

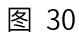

**配置文件名称:**定义一个名称,以便于您识别此配置文件。

网络名称: 您要连入的无线网络的网络名称,即无线路由器或 AP 中设置的 SSID。

**网络类型:** 选择您要连入的无线网络的网络类型。若无线网络的核心是无线路由器或 AP, 网络中的电脑通过无线路由器或 AP 进行通信,则为"基础结构";若无线网

络仅由几台电脑组成,且电脑之间可以直接通信,则为"点对点"结构。一般 情况下,网络类型为"基础结构"。

🍋 提示:

关于"点对点"网络类型的更多信息,请参阅 5.2 点对点结构部分。

安全模式&密码类型&安全密钥:

网络加密设置,需与无线路由器或 AP 中的设置保持一致。

若选择 WPA-PSK/WPA2-PSK 为其安全模式,则进行如图 48 所示的设置;若选择 WPA/WPA2 为其安全模式,则进行如图 49 所示的设置;若选择 WEP 为其 安全模式,则进行如图 50 所示的设置。

**自动连接:** 勾选此选项,则开机后电脑会自动连入该网络。

设置完成后,点击**保存**按钮,此条目将显示在配置文件列表中,如下图。

| TP-LINK                                                               | :                                                 |                                              |                      |                                                     | [-  X             |
|-----------------------------------------------------------------------|---------------------------------------------------|----------------------------------------------|----------------------|-----------------------------------------------------|-------------------|
|                                                                       |                                                   | •                                            |                      |                                                     |                   |
| 状态                                                                    | 网络                                                | 配直又件                                         | 局級                   | <b>模拟AP</b>                                         |                   |
| 配置文件名称<br>TP-LINK_Network1<br>network 1<br>enterpriseNet<br>Network 2 | 网络名<br>TP-LINK<br>TP-LINK<br>enterpris<br>TP-LINK | 称<br>_Network1<br>_074107<br>eNet<br>_123456 | 网络类型<br>基础结构<br>基础结构 | 安全<br>WPA-PSK/WPA<br>WPA-PSK/WPA<br>WPA/WPA2<br>WEP | 连接<br>是<br>否<br>否 |
|                                                                       |                                                   | 添加                                           | 编辑                   | 删除                                                  | 连 接               |

图 31

配置文件添加已完成,您可以点击**连接**按钮将网卡连入此无线网络。

若需修改配置文件,请点击编辑按钮。

# 第6章. 通过网卡扩展无线网络

如果您想组建无线网络,但是没有无线路由器或 AP,那么您可以使用本网卡的 Soft AP 功能,或将 网卡设置为点对点结构。

启用 Soft AP 功能后,网卡就相当于一台 AP,这时您可以将安装了该网卡的电脑接入互联网,然后 将其他电脑与此"AP"连接,从而实现多台电脑共享上网,如下图所示。

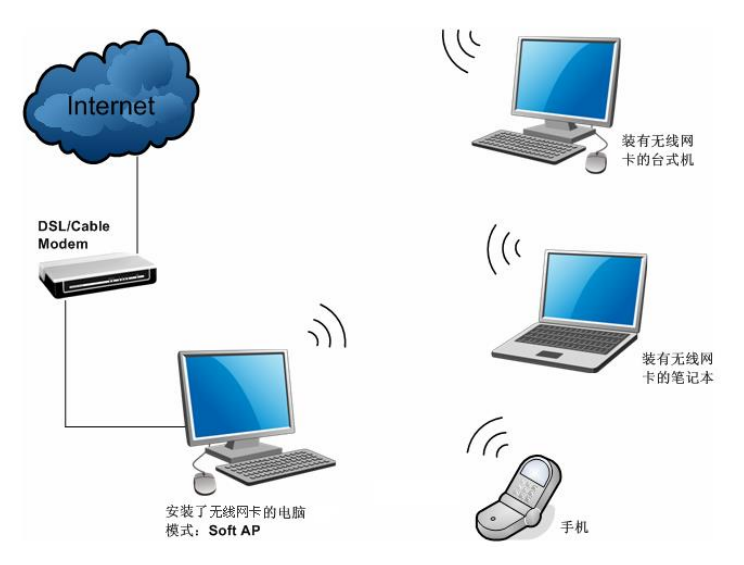

将网卡设置为点对点结构,则其他电脑可以与其进行连接,从而组建一个无线网络。但此时网卡不 能再接入互联网,因此点对点结构仅适用于局域网内部的数据传输(比如有大型文件需在局域网内 部进行传输或共享的情况)。

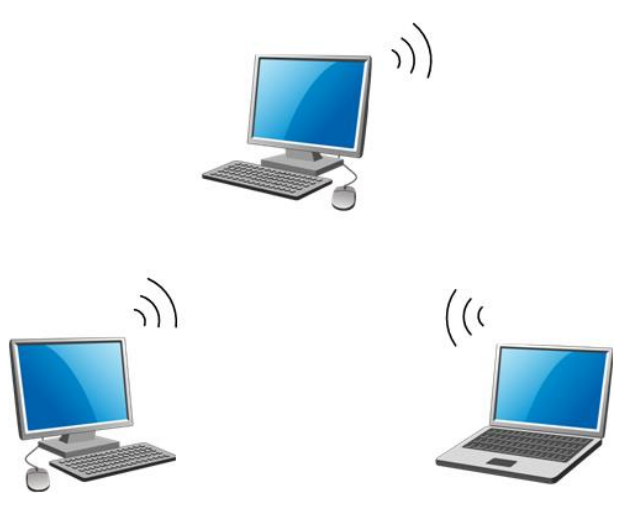

### 6.1 Soft AP

Windows XP、Windows 7 、Windows 8/8.1 和 Windows 10 系统下的设置步骤相似,以下以 Windows 7 的安装界面为例进行说明。

1) 双击桌面上的 🐖 图标,进入TWCU的**模拟AP**标签页,如下图,选择"SoftAP模式"的"开" 选项。

| P-LIN      | K            |          |     |      | 1- |
|------------|--------------|----------|-----|------|----|
| 2          |              |          | 100 | L    |    |
| 状态         | 网络           | 配置文件     | 高级  | 模拟AP |    |
| SoftAP 模词  | ť.           | ◎ 开      | ◎ 关 |      | 0  |
| Internet连挂 | <b>接共享</b> : |          |     | •    |    |
| 网络名称       |              |          |     |      |    |
| 安全模式       |              | WPA2-PSł | <   | •    |    |
| 密码类型       |              | AES      |     | •    |    |
| 安全密钥       |              |          |     |      | Ŧ  |
|            |              | 0 0 0 0  |     |      |    |

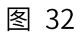

2) 系统将弹出下图所示的确认框,点击确认按钮。

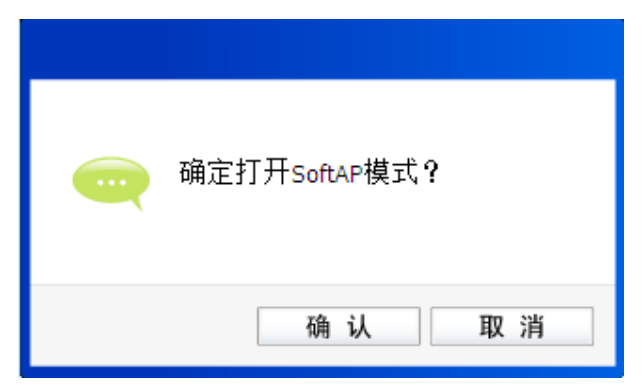

图 33

3) SoftAP模式配置成功后,根据下面的项目解释设置SoftAP的相关信息。

| TP-LIN                                                           | K                    |                                                                     |           |                       | -  X |
|------------------------------------------------------------------|----------------------|---------------------------------------------------------------------|-----------|-----------------------|------|
| 大态                                                               | 网络                   | <b>众</b><br>配置文件                                                    | 高级        | 人<br>模拟AP             |      |
| SoftAP 模式<br>Internet连挂<br>网络名称<br>安全模式<br>密码类型<br>安全密钥<br>IP地址: | 式:<br>会共享:<br>:<br>: | ● 开<br>无线网络<br>SoftAP<br>WPA2-PSH<br>AES<br>12345678<br>192.168.155 | ● 关<br>连接 | ▼<br>▼<br>▼<br>▼ 显示字符 | ?    |
| L                                                                |                      |                                                                     |           |                       | 应 用  |

图 34

SoftAP 模式: 选择是否开启此模式。

Internet 连接共享:此"AP"WAN 端要连入的网络。系统会自动搜索电脑中已有的网络,并将其显示在下拉列表中。选择您的"AP"要连入的网络,则其他电脑可以通过与此"AP"建立无线连接而连入该网络。

**网络名称:** 定义 SoftAP 所建立的无线网络的名称。其他电脑连入该网络时,需通过 此名称进行识别。

安全模式&密码类型&安全密钥:

请为 SoftAP 建立的无线网络设置密码。"安全模式"和"密码类型"保 持默认即可,"安全密钥"(即密码)可设置为 8~63 个 ASCII 码字符或 8~64 个 16 进制字符。

🍇 提示:

ASCII 码字符为键盘上的任意字符; 16 进制字符包括数字 0~9,以及字母 A~F、a~f。

**IP 地址:** SoftAP 的网络 IP 地址,无需设置。

设置完成后,点击应用按钮。打开其他电脑,搜索无线网络,此网络名称将出现在网络列表中。此时您可以将电脑连入 SoftAP 建立的无线网络中了,具体操作步骤见 3.3 通过 Windows 配置工具。

#### 🍋 提示:

点击 🕜 帮助按钮, 可转到模拟 AP 专栏网页:

http://service.tp-link.com.cn/detail\_article\_3622.html

#### 6.2 点对点结构

在点对点结构的无线网络中,电脑之间可以直接通信,而无需接入无线路由器或 AP。若您要将本网 卡接入已存在的点对点网络,请参阅 3.1 通过 TP-LINK 配置软件部分内容进行连接;若您要通过将 本网卡设置为点对点结构来扩展无线网络,请参阅以下内容。

首先,需要设置网卡的无线网络信息,设置完成后,其他安装了无线网卡的电脑才可以连入该网络。

1) 双击桌面上的 🐖 图标,打开TWCU的**配置文件**管理界面,如下图,点击**添加**按钮。

| TP-l     | INK    |            |      |                |     |     | - x |
|----------|--------|------------|------|----------------|-----|-----|-----|
|          |        |            | ¢    | - E            | L   | -   |     |
| 状态       |        | 网络         | 配置文件 | 高级             | 模拟/ | AP  |     |
|          |        |            |      |                |     |     |     |
| 配置文件     | 牛名称    | 网络名称       |      | 网络类型           | 安全  | 连接  |     |
| TP-LINK_ | 84203C | TP-LINK_84 | 203C | Infrastructure | 无   | 是   |     |
|          |        |            |      |                |     |     |     |
|          |        |            |      |                |     |     |     |
|          |        |            |      |                |     |     |     |
|          |        |            |      |                |     |     |     |
|          |        |            |      |                |     |     |     |
|          |        |            |      |                |     |     |     |
|          |        |            |      |                |     |     |     |
|          |        |            | 添 加  | 编辑             | 册   | 除 连 | 接   |
|          |        |            |      |                |     |     |     |

图 35

2) 在下图所示界面中设置无线网络的相关信息。

| 配置文件名称:<br>网络名称:<br>网络类型:<br>安全模式:<br>密码类型: | 点对点网络<br>TP-LINK_074107 ▼<br>● 基础结构   ④ 点对点<br>无<br>WEP |
|---------------------------------------------|---------------------------------------------------------|
| 📄 自动连接                                      | 保存取消                                                    |

图 36

**配置文件名称:**定义一个名称,以便于您识别此配置文件。

**网络名称:** 请给您的无线网络定义一个名称。其他电脑连入该网络时,需通过此名称进行 识别。

网络类型: 选择"点对点"选项。

- **安全模式:** 选择是否给您的无线网络加密。选择"无"则不加密,为了您的网络安全,避免他人蹭网,强烈建议您选择"WEP"安全模式。
- **密码类型:** 若"安全模式"选择了"无",则此处不需设置。若选择了"WEP",则界面 将如下图所示。"密码类型"只有"开放系统"一个选项,请保持默认设置。

| 配置文件名称:        | 点对点网络                    |
|----------------|--------------------------|
| 网络石林: 网络类型:    | TP-LINK_074107<br>● 基础结构 |
| 安全模式:<br>密码类型: | WEP                      |
| 密钥索引:          | 开放系统 ▼<br>1 ▼ ASCII_64 ▼ |
| 安全密钥:<br>自动连接  | 显示字符                     |
|                | 保存取消                     |

图 37

- 密钥索引: 选择密钥的位数,有 ASCII\_64、ASCII\_128、Hex\_64、Hex\_128 四个选项。
- **安全密钥:** 设置您的无线网络的密码。"密钥索引"选择为 ASCII\_64、ASCII\_128、Hex\_64、 Hex\_128 时,此处可输入的字符分别为 5 个 ASCII 码字符、13 个 ASCII 码字 符、10 个 16 进制字符、26 个 16 进制字符。

🏹 提示:

ASCII 码字符为键盘上的任意字符; 16 进制字符包括数字 0~9,以及字母 A~F、a~f。

设置完成后,点击**保存**按钮。打开其他电脑,搜索无线网络,此网络名称将出现在网络列表中。此时您可以将电脑连入您的无线网络中了,具体操作步骤见 3.3 通过 Windows 配置工具。

# 第7章. 无线网络状态查看

双击桌面上的 🐖 图标,进入 TWCU 的**状态**标签页,可以查看无线网络的当前连接状态,如下图 所示。

| TP-LIN  | к      |      |     |      | (-) X |
|---------|--------|------|-----|------|-------|
|         |        | 0    | 2   | 4    |       |
| 状态      | 网络     | 配置文件 | 高级  | 模拟AP |       |
| 配置文件:   | 名称:    |      |     |      |       |
| 网络名称(   | SSID): |      |     |      |       |
| 网络类型:   |        |      | 速率: |      |       |
| 信道:     |        |      | 密码类 | 型:   |       |
| AP MAC: |        |      | 无线模 | ΞĹ:  |       |
| IP地址:   |        |      |     |      |       |
| 信号强度:   |        |      |     |      |       |
|         |        |      |     |      |       |
| L       |        |      |     |      |       |
|         |        |      |     |      |       |

图 38

- **配置文件名称:**当前连接到的无线网络的配置文件名称。若配置文件是自动添加的,则此名称同网 络名称;若配置文件是通过手动添加的,则此名称为您定义的配置文件名称。
- 网络名称: 当前连接到的无线网络的网络名称。
- 网络类型: 当前连接到的无线网络的网络类型。有"基础结构"和"点对点"两种类型。
- **速率:** 网卡当前的数据传输速率。本网卡支持的最高速率为150Mbps。
- 信道: 当前无线网络传输数据的通道。信道的范围为 1~13。
- **密码类型:** 无线网络中设置的加密密码的类型。
- AP MAC: 网卡连接到的无线路由器或 AP 的 MAC 地址。
- 无线模式: 无线网络当前的工作模式。有 11n、11g、11b 及混合模式等。
- **IP 地址:** 网卡当前的 IP 地址。
- 信号强度: 无线网络的信号强度。信号越强,网络稳定性越好。

# 第8章. 软件卸载

# 8.1 Windows XP/7/10 系统

Windows 10、Windows 7 和 Windows XP 系统下的软件卸载步骤相似,下面以 Windows 7 的界面 为例进行说明。

 单击开始→所有程序,找到程序列表中的 TP-LINK,单击打开此文件夹。点击卸载- TP-LINK 无线客户端应用程序,然后按照系统的提示进行操作,即可卸载。

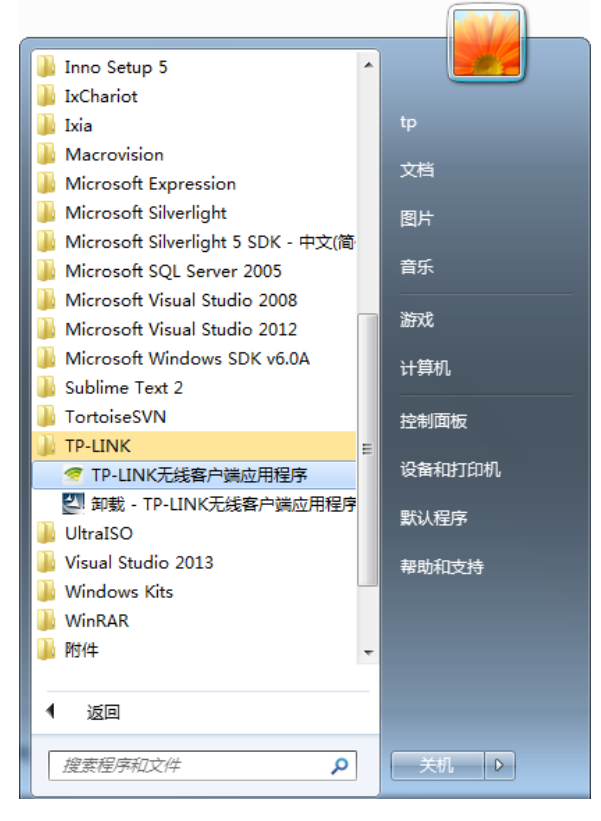

图 39

2. 卸载完成后,请重启您的电脑。

#### 8.2 Windows 8/ Windows 8.1 系统

Windows 8 与 Windows 8.1 系统下的软件卸载步骤相似,下面以 Windows 8 为例进行说明。

 进入 Metro 界面,在空白处点击右键,然后点击右下角所有应用(使用 Windows 8.1 系统时 略有不同,需要在 Metro 界面点击左下角向下的箭头,即可进入所有应用页面),在应用界面 找到 TP-LINK,点击卸载-TP-LINK 无线客户端应用程序,然后按照系统的提示进行操作,即 可卸载。

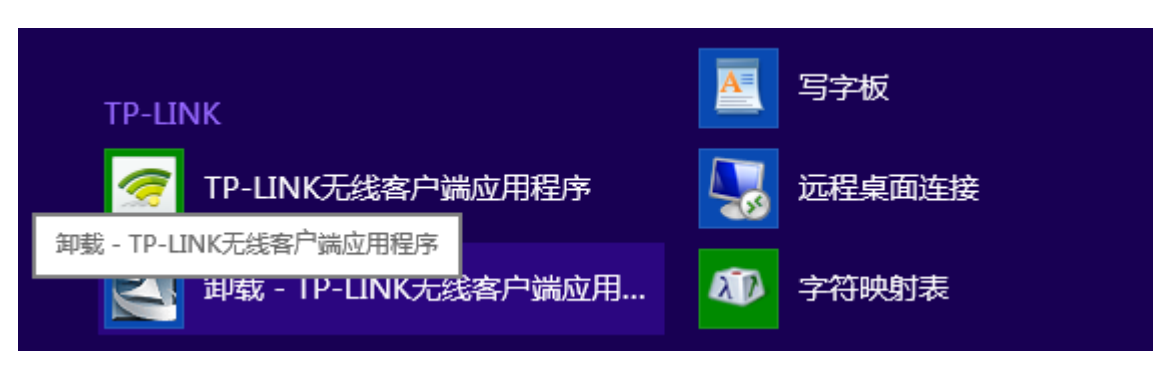

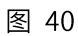

2. 卸载完成后,请重启电脑。

# 附录 规格参数

| 常规     |                                                                  |  |  |
|--------|------------------------------------------------------------------|--|--|
| 总线类型   | USB 2.0 接口                                                       |  |  |
| 遵循标准   | IEEE 802.11b; IEEE 802.11g; IEEE 802.11n                         |  |  |
| 操作系统   | Windows XP、Windows 7、Windows 8、Windows 8.1 和<br>Windows 10       |  |  |
| 传输速率   | 最高可达 150Mbps                                                     |  |  |
| 数据调制   | 11b:DBPSK, DQPSK, CCK<br>11g/n:OFDM with BPSK、QPSK、16-QAM、64-QAM |  |  |
| 介质访问协议 | CSMA/CA(带 ACK 确认)                                                |  |  |
| 传输功率   | 18dBm(最大值)                                                       |  |  |
| 数据安全   | 支持 WPA-PSK/WPA2-PSK,WPA/WPA2 高级安全机制;支<br>持 64/128 位 WEP 加密       |  |  |
| 频率范围   | 2.4 ~ 2.4835GHz                                                  |  |  |
| 展频技术   | Direct Sequence Spread Spectrum (DSSS 直接序列展频)                    |  |  |

| 物理环境 |                           |  |  |
|------|---------------------------|--|--|
| 工作温度 | 0°C ~ 40°C(32°F~104°F)    |  |  |
| 存储温度 | -40°C ~70°C (-40°F~158°F) |  |  |
| 湿度   | 10% ~ 90% RH,无凝结          |  |  |